NAS による設定配布マニュア ル

本書は、NAS を利用して xSync Classroom の設定及びクラス情報を配布す る手順書となります。

# 目 次

| 概要                   | 2 |
|----------------------|---|
| xSync Classroom での設定 | 2 |
| 設定のエクスポート            | 3 |
| 設定の配置                | 5 |
| 端末の設定                | 5 |

マニュアル PVCXC-M020-A 本書の内容は改良の為、予告無く変更する場合があります。

#### 概要

NAS を利用し xSync Classroom に設定とクラス情報を適用するには以下の手順が必要となります。

1.xSync Classroom で設定を行います。クラス情報を適用する場合、クラ ス情報を作成します。

2.設定のエクスポートを行います。クラス情報を適用する場合、クラス情報をエクスポートします。

3.NAS に設定もしくはクラス情報を配置します。

4.各端末に配置した NAS のパスを設定します。

本書では上記手順を順に説明いたします。

xSync Classroom での設定

- **1.** xSync Classroom をインストールします。
- **2.** インストール後、教員機はライセンスキーを入力し起動を行います。生徒機の場合、ライセンスキーの入力は不要です。
  - Intune を使用することで、ライセンスキーの入力まで行った教員機のインストーラ配布、及び生徒機のインストーラ配布が可能です。
     詳細は「Intune 導入手順書」をご確認ください。
- 教員機の場合、メニュー→設定より各種設定を行います。
   生徒機の場合、[xSync Classroom について] → [メンテナンス] →パスワード→設定より各種設定を行います。

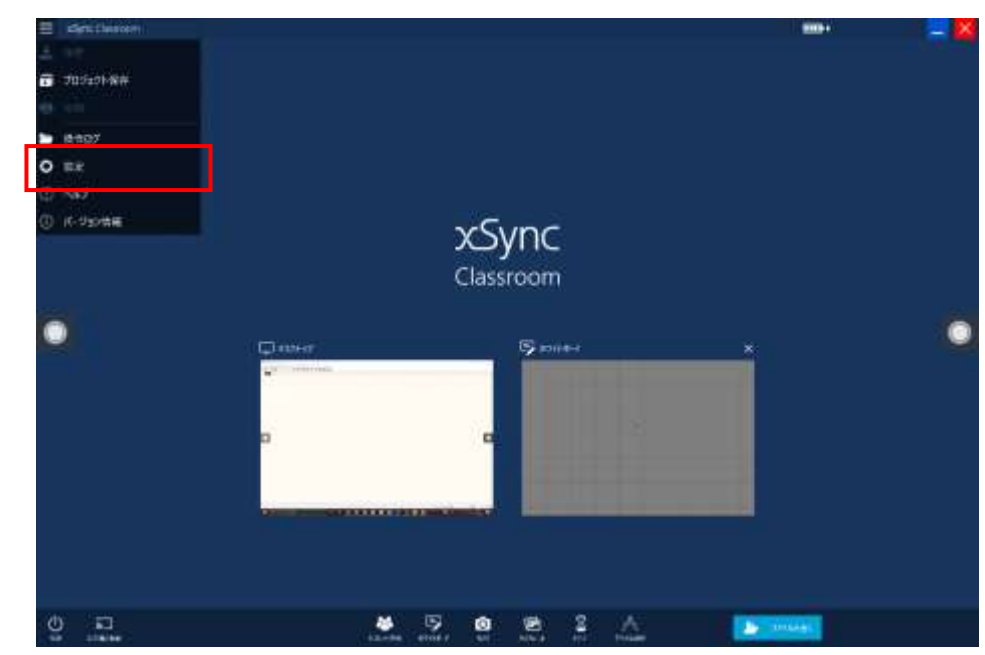

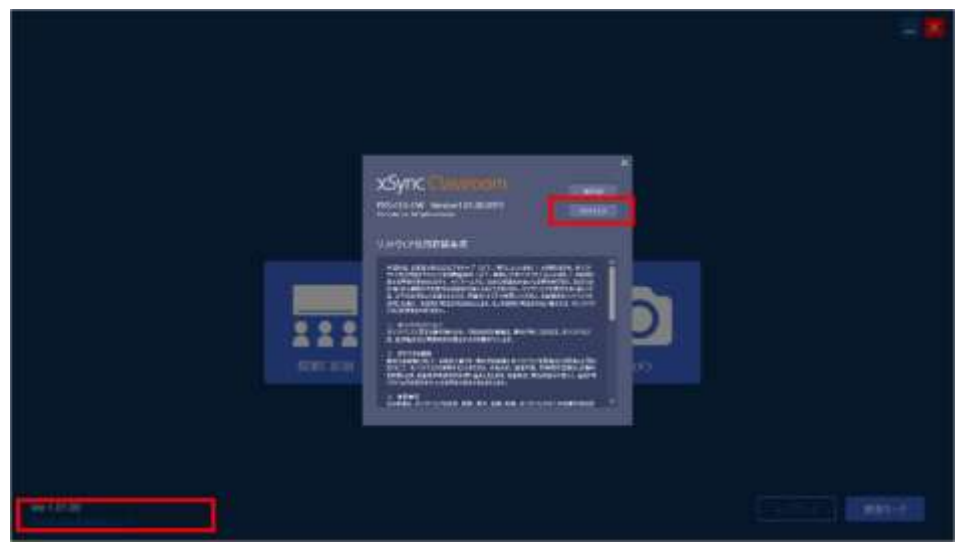

**4.** クラス情報の設定は、[タブレット学習]起動時のクラス編集 もしくは[スタート]→[クラス情報作成]から行います。

| Sync Casacom                                                                                                    |     |              |        |              | 20                                                                                                    |
|----------------------------------------------------------------------------------------------------|-----|--------------|--------|--------------|----------------------------------------------------------------------------------------------------|
| 1100-02表語世紀之一h<br>11-12                                                                                                    | 204 | 1001         | 10     | 45(4)        | (ine : 1.)                                                                                                    |
| Sync Casacom                                                                                                    |     |              |        |              |                                                                                                    |
| 200 ->-fitž<br>setifica<br>200 ->-fitž<br>200 ->-fitž<br>200 ->-fi |     |              | 8      |              | 20<br>20                                                                                                    |
|                                                                                                    |     | ( A., DHE DH | 1 222) | (al) Dell (s | of a constant of the second of the second of |

詳細については弊社ホームページより[クラス情報作成]をダ ウンロードし、[タブレット学習クラス編成マニュアル]を参 照してください。

https://www.elmo.co.jp/support/download/xsync\_suppl ier/

- 注意 / 継続して NAS を利用される場合、後述の「端末の設定」に記載の ある"NAS のパス設定"を行ってから次項の"設定のエクスポート" を行ってください。
  - NAS のパス設定をしないで設定をエクスポートした場合、その後 端末の NAS 設定を行うことで一度のみ更新を行います。

### 設定のエクスポート

 設定の完了、Classroom を終了しツールを起動します。 ツールは [スタート] → [xSync Classroom] もしくは [xSync Classroom Client] → [Intune 配布設定作成ツー ル] より起動します。

| Contraction (Contraction) |                        |       |                          | 7517218定 |   |         |            |
|---------------------------|------------------------|-------|--------------------------|----------|---|---------|------------|
| 具通投定                      | ORA                    | Lau ( | ◉ 肥布する                   | 具通設定     | 0 | 配布しない   | ⑧ 脱布する     |
| コーザー認定                    | <ol> <li>Eň</li> </ol> | ban ( | <ul> <li>肥布する</li> </ul> | ユーザー設定   | 0 | 配在Liqui | Reta       |
| WebDav設定                  | 0 R4                   | Lan   | ● 配布する                   |          |   |         |            |
|                           |                        |       | 市入计設定作成                  |          |   |         | クライアント設定作成 |

**2.** ツールの起動後、配布したい設定のラジオボタンを設定します。

デフォルトは全て [配布する] となります。

ル。 ②ユーザー設定 →資料箱/手動保存フォルダやログイン名等、ユーザー情報に関わる 設定ファイル。 となります。

 [ホスト設定作成]、[クライアント設定作成]、[ホスト・クラ イアント設定作成]のいずれかをクリックすると、エクスポー ト先の選択画面が表示されます。

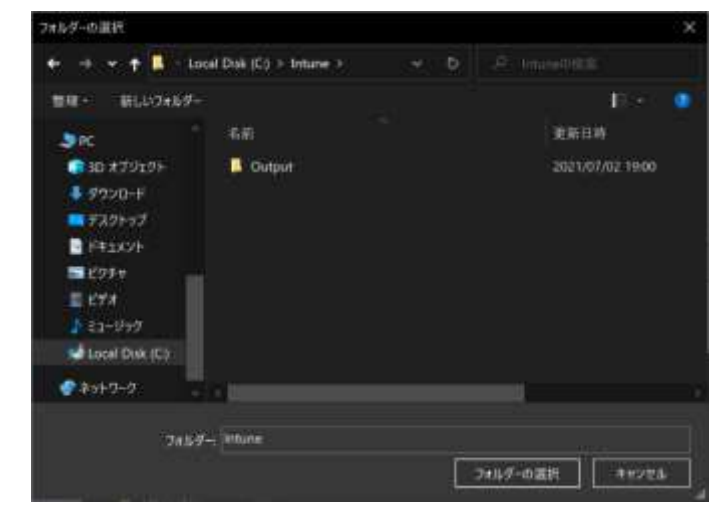

選択したフォルダに[Host][Client]フォルダが生成されま す。

4. クラス情報をインポートする場合、出力されたファイルをインポート専用の拡張子に変更する必要があります。
 出力された[Host]以下[Output]→[Host]→[User]→
 [TabletLearnig]フォルダを開き、[ClassData.xml]の拡張子を[xml]から[xcci]に変更します。

| Output > Host > User > TabletLearnig | 2 → Output → Host → User → TabletLearnig |
|--------------------------------------|------------------------------------------|
|                                      | ▲ 名前                                     |
| 🔚 ClassData.xml                      | ClassData.xcci                           |

 クラス情報を単体で作成する場合は、[タブレット学習]より 起動した場合は左下の[エクスポート]、[クラス情報作成]よ り起動した場合は[作成]ボタンを押下することで、フォルダ の指定が行えます。

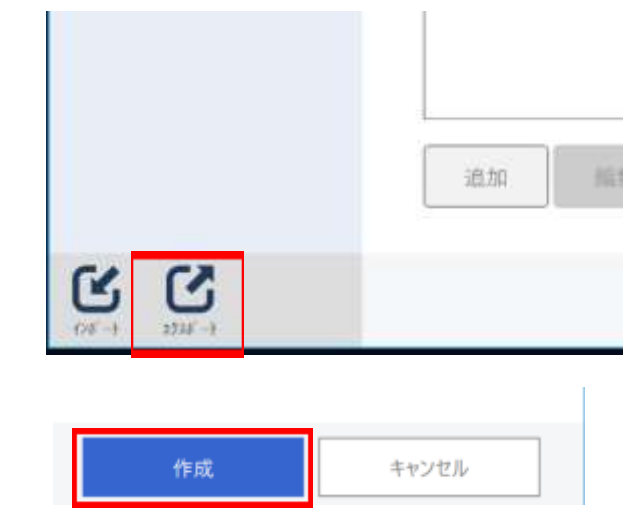

任意のファイル名に変更し、保存してください。

### 設定の配置

**1.** 設定もしくはクラス情報をネットワークドライブに配置します。

配置するファイルは先述の手順で出力された[Host][Client] 以下の[Output]フォルダ、もしくは[~~.xcci]ファイルとな ります。

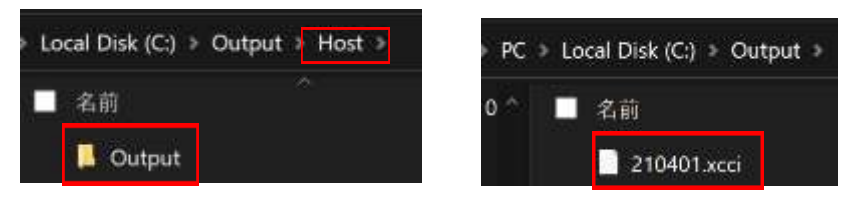

配置の際、ユーザーがアクセスできるパスに配置を行ってく ださい。ネットワーク資格情報が必要なパスに配置する場合 は、あらかじめ認証を行いアクセスできることを確認してく ださい。

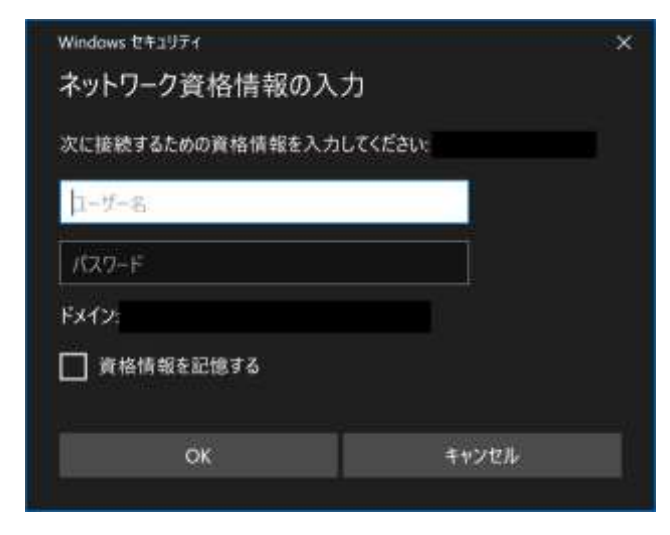

## 端末の設定

- **1.** 配置した NAS を端末に設定します。 教員機の場合、メニュー→設定より各種設定を行います。 生徒機の場合、[xSync Classroom について] → [メンテナ ンス] →パスワード→設定より各種設定を行います。
- 2. 教員機の設定は[設定]→[一般]→[基本設定]→[設定の更新]より行います。

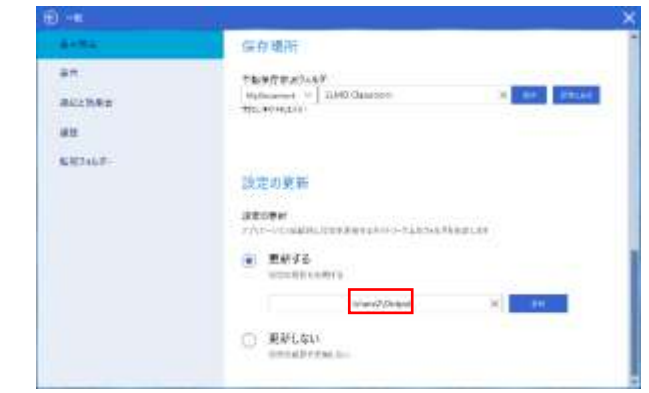

また、クラス情報の設定は[設定]→[タブレット学習]→[基本 設定]→[クラス情報の更新]より行います。

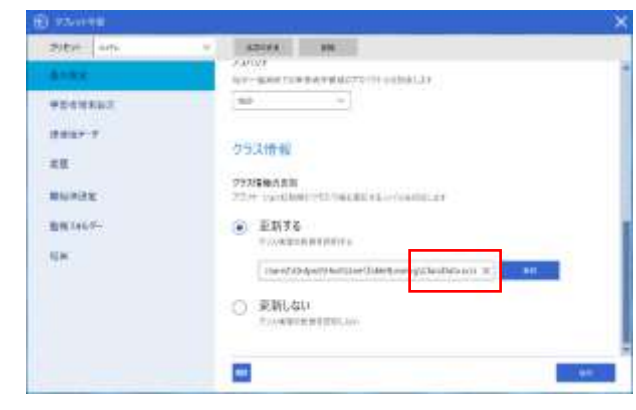

3. 生徒機の設定は[設定]→[基本設定]→[設定の更新]より行いま

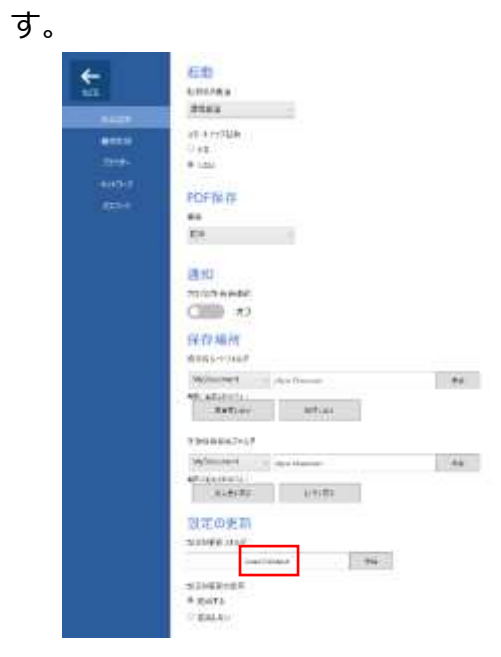

**4.** 設定後、アプリを再起動することで設定の読み込みが完了します。